## ¿Cómo solicitar nuevo pin para tu tarjeta de crédito

desde

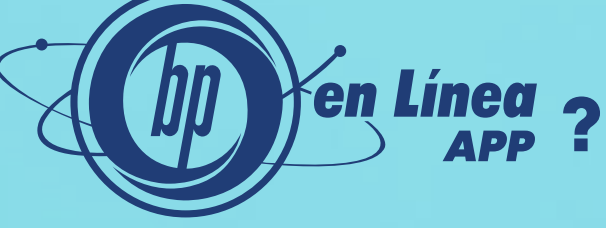

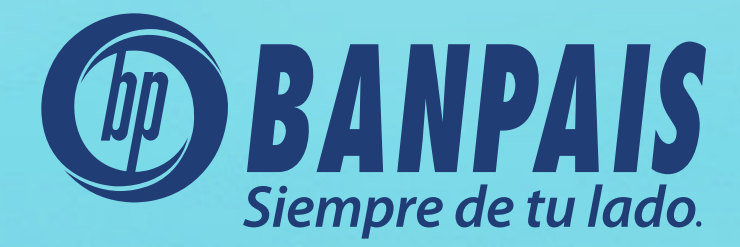

# Paso 1

Ingresa a nuestra banca móvil.

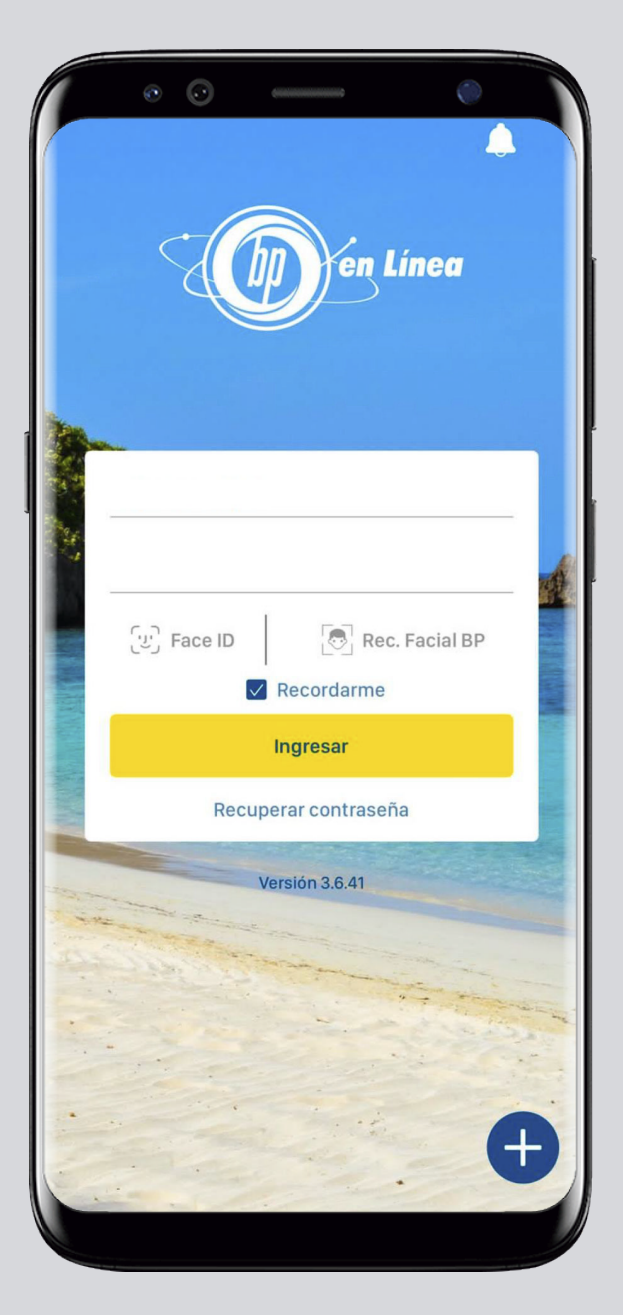

# Paso 2

Desde el hash de cuentas ve a: Gestiones en Línea.

| 10:40 <b>≟ ≟ ⊡</b> ·<br>Cuentas                          | ¥કે જેના 183% ∎<br>U           |  |
|----------------------------------------------------------|--------------------------------|--|
| Favoritas                                                | Todas                          |  |
| Extra-<br>financiamiento                                 |                                |  |
| CHEQUES<br>010010013137<br>CUENTA BP PARA PAGO AUTOMATIO | со <b>*</b>                    |  |
|                                                          | L 8,160.00<br>Saldo disponible |  |
| Transferir Pagar                                         |                                |  |
|                                                          |                                |  |
|                                                          |                                |  |

#### Paso 3 Selecciona: Solicitud de nuevo pin de tarjeta de crédito.

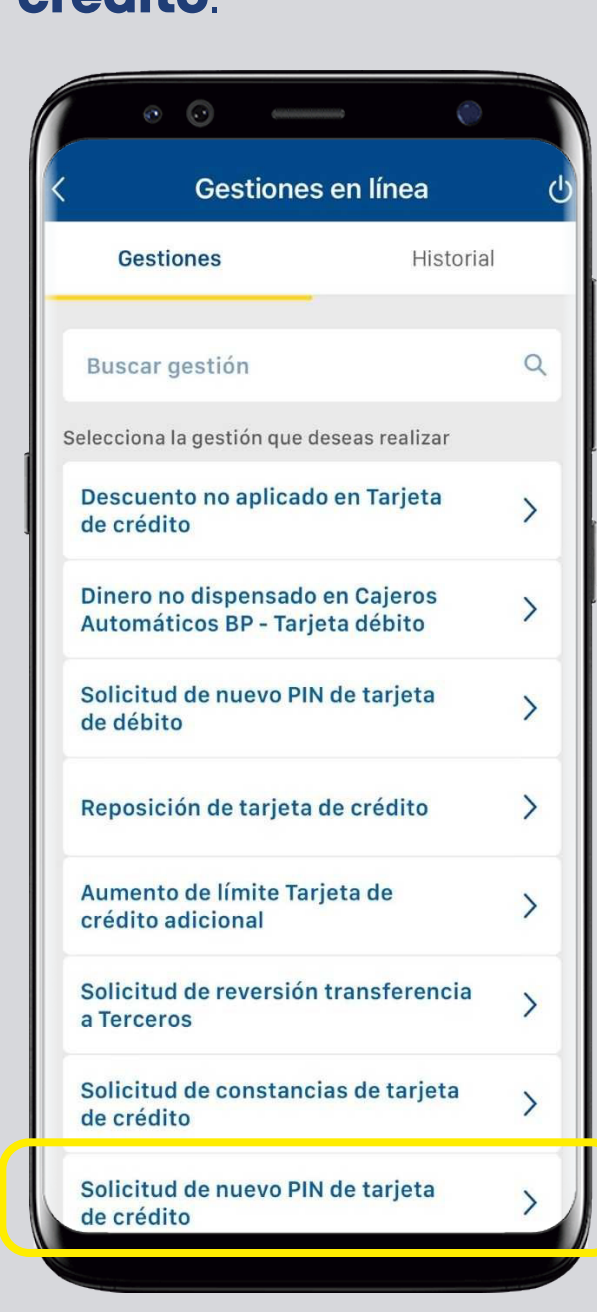

## Paso 4

Escoge la tarjeta y llena los campos solicitados. Al finalizar presiona: **Continuar**.

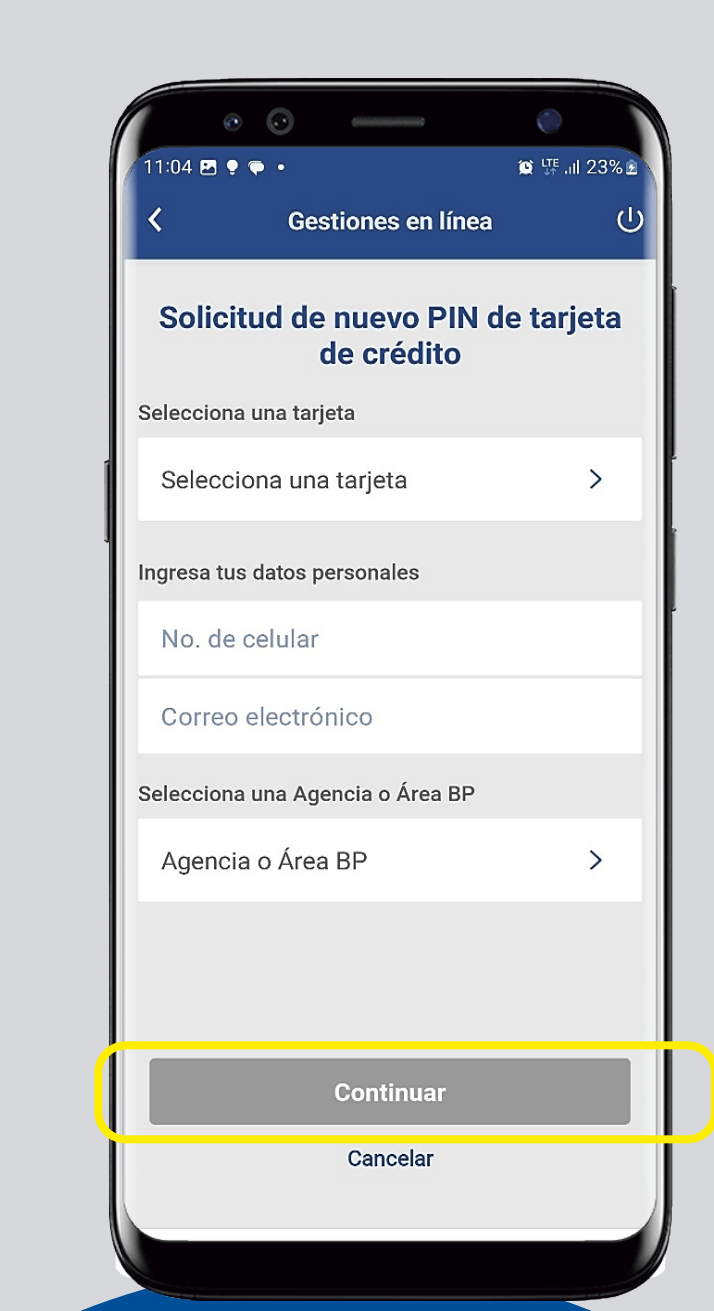

# Paso 5

#### Confirma el ingreso de tu gestión, presiona: Aceptar.

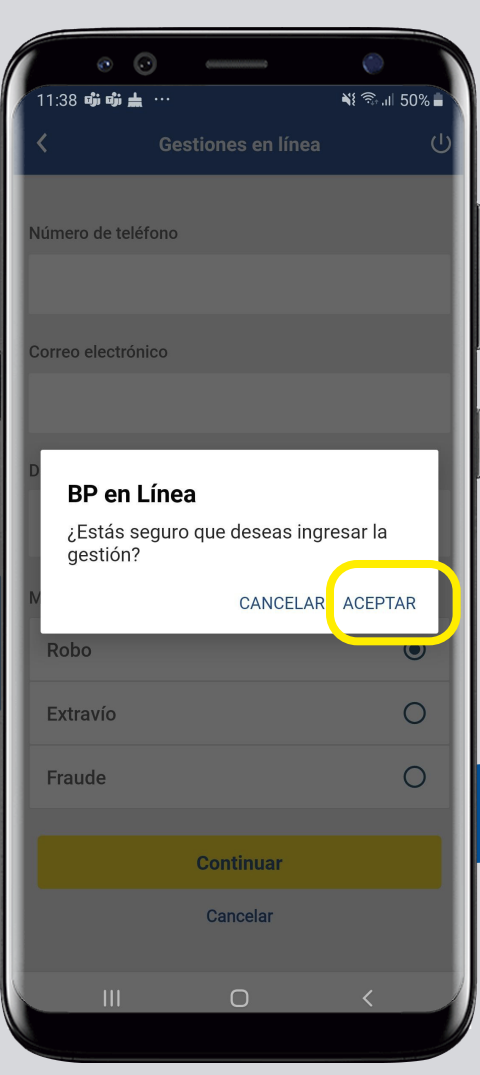

## Paso 6

**¡Listo!** Has logrado solicitar un nuevo PIN para tu tarjeta de crédito.

En la sección de **Historial** podrás ver el estatus de la gestión.

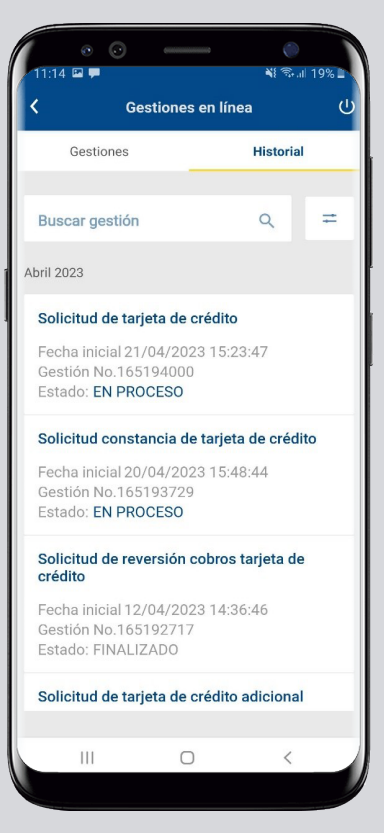

### Así agilizamos tus operaciones.

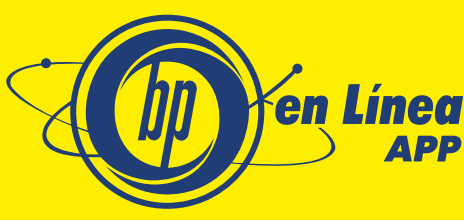

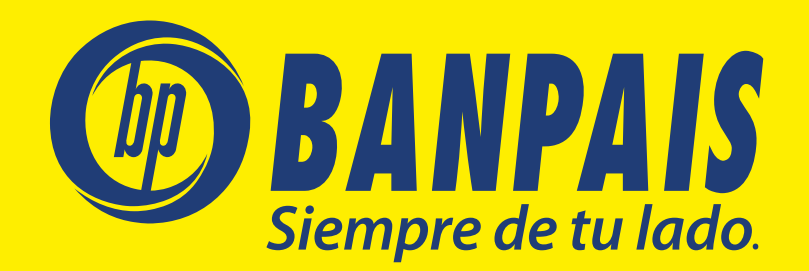